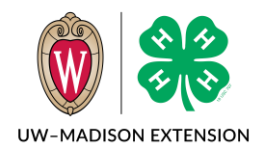

## Updated 2020

## Archiving a member

- 1. Go to a member record.
- 2. Click on Profile.
- 3. Scroll to the bottom and click on the Archive button.

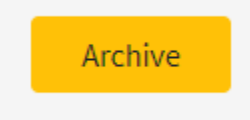

- 4. You will get a message asking if you want to archive the member. Click on the **Confirm** button.
- 5. The member is now archived.

## Unarchiving a Member

- 1. Go to an archived member record from either the member search screen or the family member list screen.
- 2. Click on Profile.
- 3. Scroll to the bottom and click on Reactivate button.

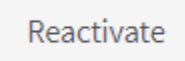

- 4. You will get a message asking if you want to reactivate the member. Click on the **Confirm** button.
- 5. The member is now reactivated and can re-enroll.

The University of Wisconsin-Madison Division of Extension provides affirmative action and equal opportunity in education, programming and employment for all qualified persons regardless of race, color, gender, creed, disability, religion, national origin, ancestry, age, sexual orientation, pregnancy, marital or parental, arrest or conviction record or veteran status.

Member List

Profile

Events

4-H